## 安徽商贸职业技术学院分类招考入学测试软件

#### ——电脑+手机操作说明

本说明适合"电脑+手机"方式,参加学校入学测试。

**设备准备:**1台电脑采用 Windows 系统,须带摄像头; 1部手机采用 Android 系统或 IOS 系统。。

## 一、以下步骤在手机微信上操作(考前准备)

第一步:微信搜索并关注"长江雨课堂"公众号。

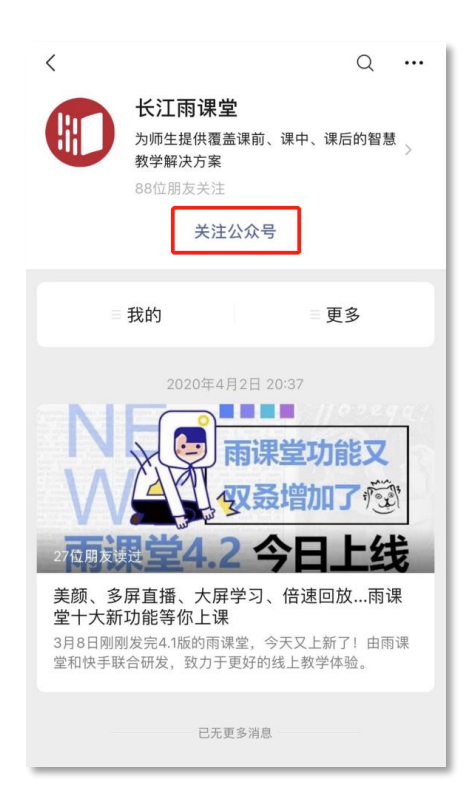

## 第二步:点击右下角"更多"→"身份绑定"。

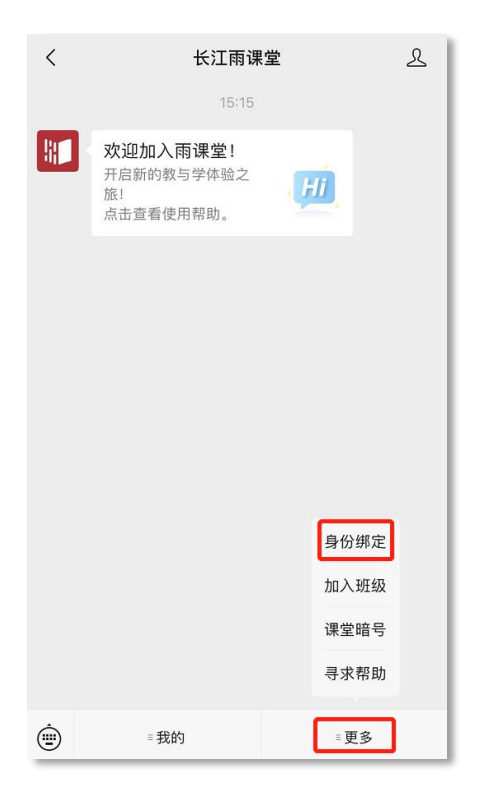

第三步: 搜索并选择学校"安徽商贸职业技术学

院"。

| ×    | 身份绑定                                               |        |
|------|----------------------------------------------------|--------|
|      | 绑定后可以同步校内工号/学号、课程数据<br>如需开通,请由本校教务电话联系400-099-6061 |        |
| 安徽商  | 新贸职业技术学院 🛛 💿                                       | Q      |
| А    |                                                    |        |
| )##( | 安徽商贸职业技术学院                                         |        |
|      | 更多学校添加中                                            | A<br># |
|      |                                                    |        |

第四步:在"学号/工号"处输入考生身份证号,在 "密码"处输入考生身份证号后六位,最后点击"确认绑 定",绑定成功。

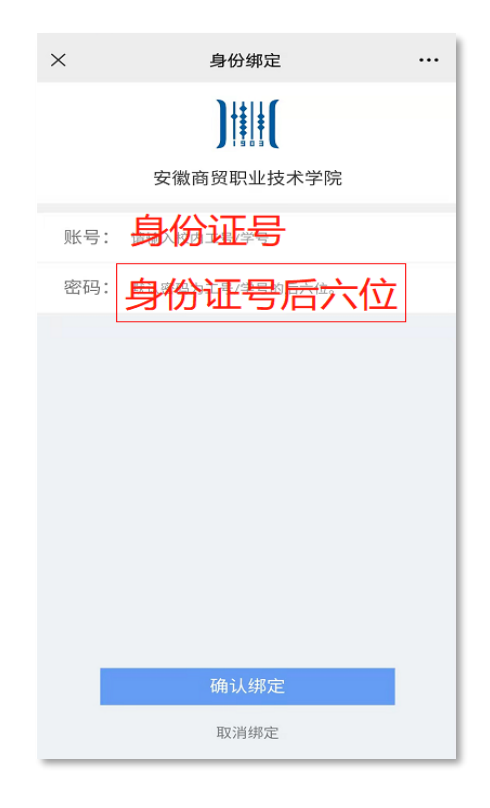

第五步: 绑定成功。

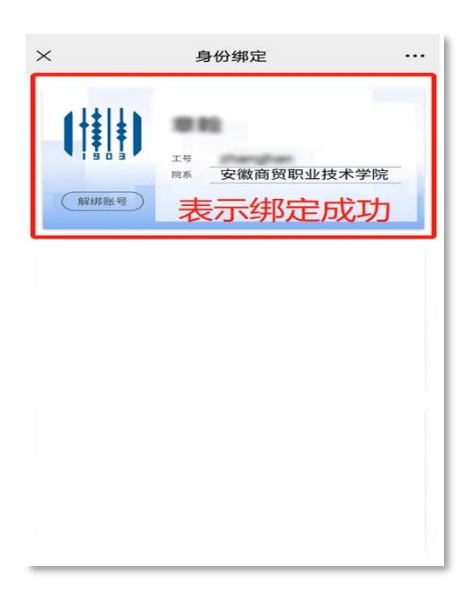

二、以下操作在<mark>电脑浏览器</mark>上操作(考前 30 分钟操 作)

## 第一步: 电脑浏览器访问网址:

https://changjiang.yuketang.cn/(推荐谷歌、火狐等浏 览器)

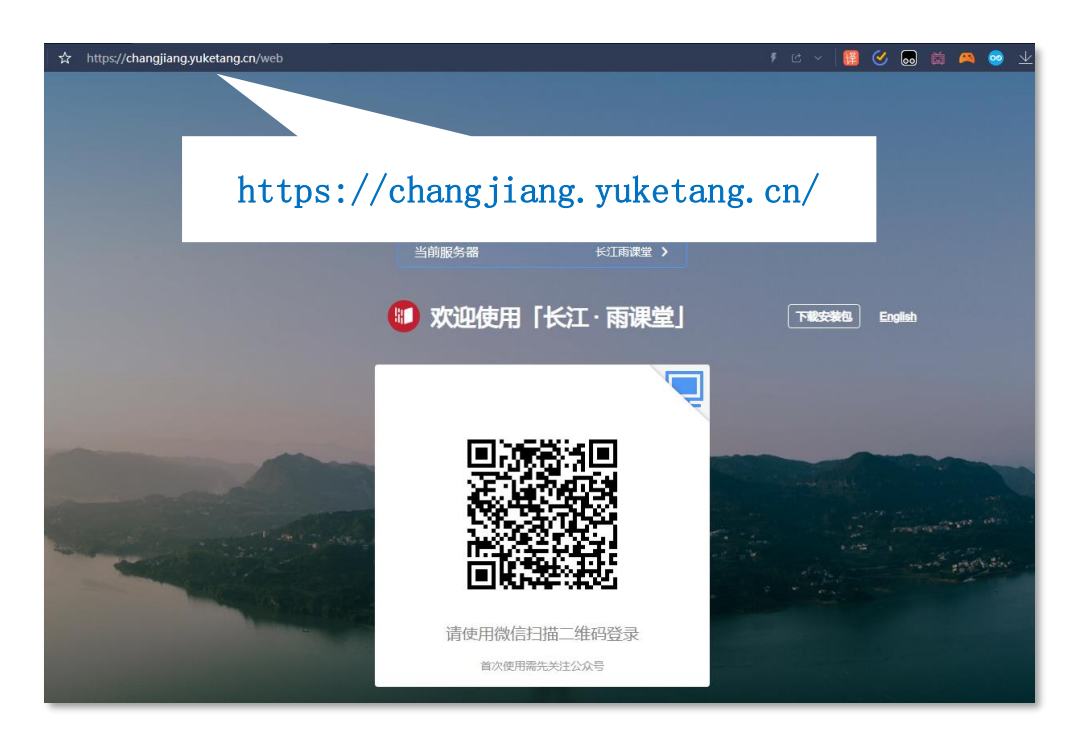

# 第二步:点击"我听的课"

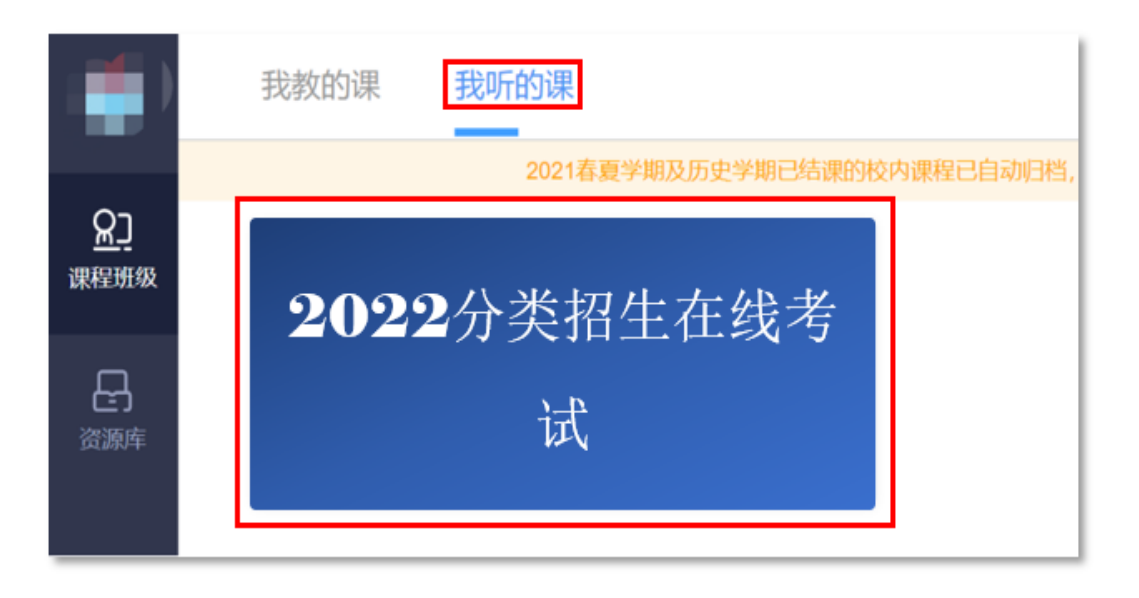

第三步:点击考试试卷——进入考试页面,再点击身份核验。

| 2022 分类招考                                                                      | <b>š在线考试</b>                          |
|--------------------------------------------------------------------------------|---------------------------------------|
| 学习日志 讨论区                                                                       | 公告 分组 成绩单                             |
| 全部日志 课堂<br>09-17 周五                                                            | 线上学习 试卷 公告                            |
| 20:07 考试 <b>测试</b><br>满分:                                                      | ● ● ● ● ● ● ● ● ● ● ● ● ● ● ● ● ● ● ● |
| <ul> <li>              金二<br/>梁二<br/>梁君班             後             梁</li></ul> | 分类招生考试模拟<br>考生須知                      |

|      | 14/38/27 33. K2/33. |
|------|---------------------|
|      | 开始时间:               |
|      | 截止时间:               |
|      | 考试限时: ●分钟           |
| c la | 本次考试为在线监考,请先完成身份校验  |
|      |                     |
| 返回旧版 | 身份检验                |

100 H

10

第四步:点击身份认证,上传证件照(本人身份证人像面,也可上传考生电子照片),上传过程中需要允许调用摄像头。

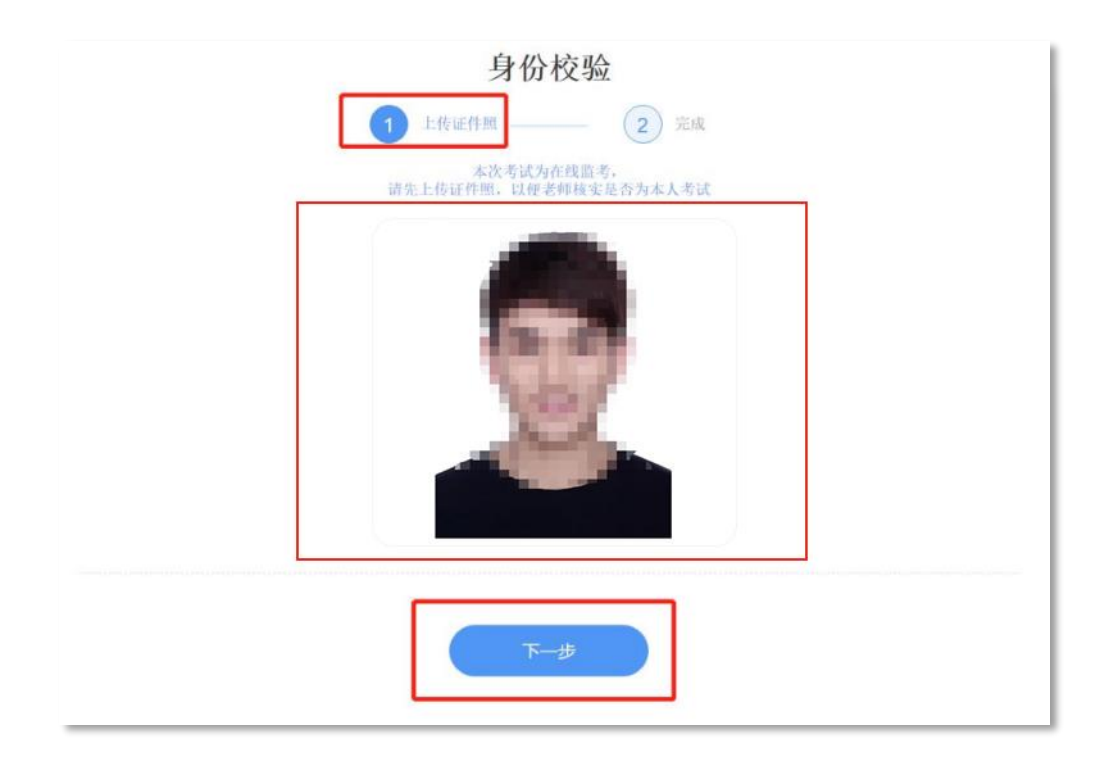

| changjiang-exam.yuketang.cn 想要:<br>● 使用您的摄像头<br>允许 | ×<br>禁止 | 身份                                | 校验                                            |
|----------------------------------------------------|---------|-----------------------------------|-----------------------------------------------|
|                                                    |         | 打开摄像头,由系统检测摄像头是<br>并确保。①光线约匀②背景无于 | 否可用,再点击拍服完成身份认证<br>扰,且没有其他人出现在镜头内             |
|                                                    |         |                                   | ©<br>点击下方按钮并允许访问摄像头<br>再点击"拍照"完成认证<br>♀ 摄像头监测 |
|                                                    |         | Ŀ-#                               | 进入考试                                          |
|                                                    |         | 参加考试即代表同意并阅读                      | 《隐私协议和诚信守则公约》                                 |

第五步:上传完成后,点击"进入考试",即可答题。

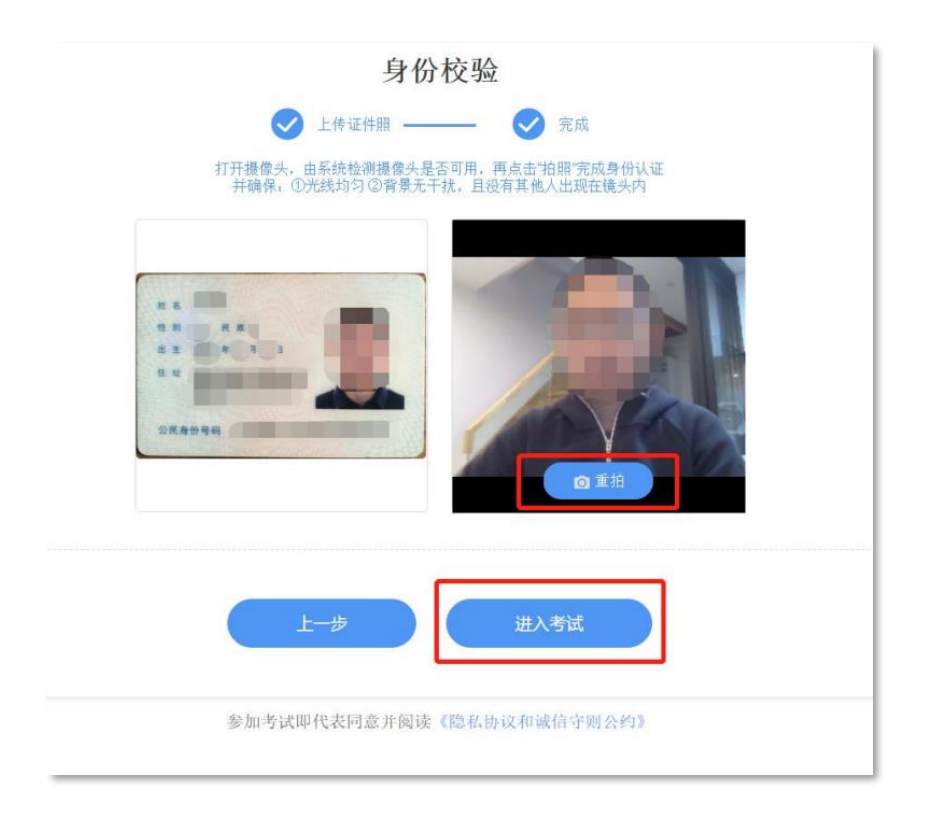

#### 分类招生考试模拟

|    | 考生须知<br>诚信考试  | -   |
|----|---------------|-----|
|    |               |     |
| 试卷 | 分数            | 题数  |
| 开始 | 台时间:"         |     |
| 截□ | 上时间: 考试限时: 分钟 |     |
|    | 已通过身份校验,开始考试  | 和巴! |
|    | 开始答题          |     |

第六步:通过身份效验,开始答题,过程中电脑摄像 头实时监控考生人脸信息,同时系统实时记录考生切换考 试屏幕、IP 地址变更等作弊嫌疑行为。

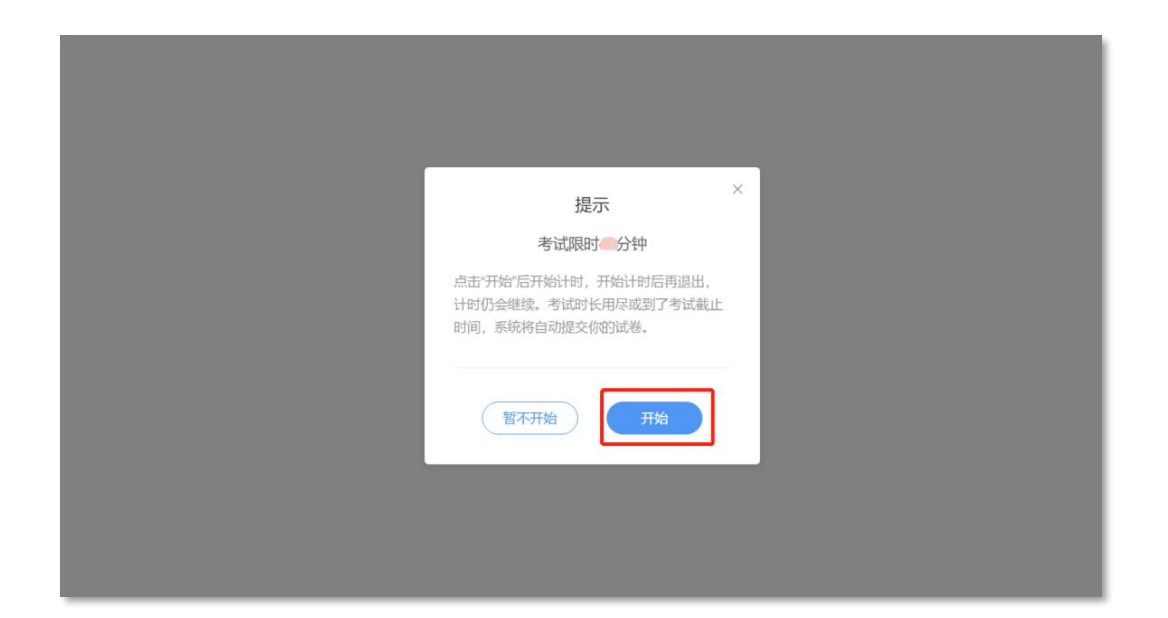

| 分类招生考试模拟                                          | 考试剩余 00:39:41 朱希                                                                                                    |
|---------------------------------------------------|----------------------------------------------------------------------------------------------------|
| 第日 ><br>0 mms           1           2           3 | 【1.单选题 (19)         我国的国民经济随着改革开放的不断深入面得到了迅速的发展,这说明()         (A) 生产关系的任何变化都会促进生产力的发展         (B) 生产关系的变化决定指生产力的发展         (C) 生产关系的变化决定指生产力的发展         (C) 生产关系的变化决定指生产力的发展 |
| 4<br>5<br>6                                       | <ul> <li>① 有时生产关系将生产力也具有决定作用</li> <li>【 2.填空题 (1分)</li> <li>设a=2,b=3,c=4,d=5,割NOT a&lt;=c OR 4*c=b*2 AND b&lt;&gt; a+c 的值为 输入答案 .</li> </ul>                                 |
| 8                                                 | 3.填空题 (26))           VB6.0的基本表达式包括 输入答案 表达式、 输入答案 表达式和 输入答案 表达式。                                                                                                    |

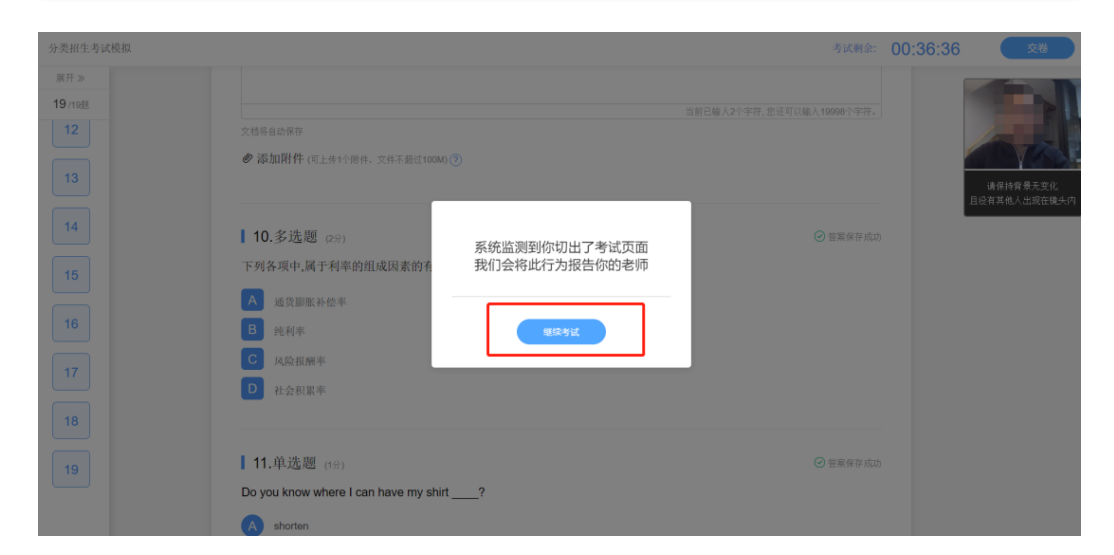

第七步:完成考试、点击"交卷",提交成功即可。 考试系统将全程记录考试过程,直至考试结束。